### !!! Shri Dattaprabodhinee!!!

## How to place order on DP E-Store:

### User can place order via Website/Mobile app/Tab (Open below URL in browser)

Step by step process to place order for single or multiple product:

URL: https://estore.dattaprabodhinee.com/

#### Step 1: Home page

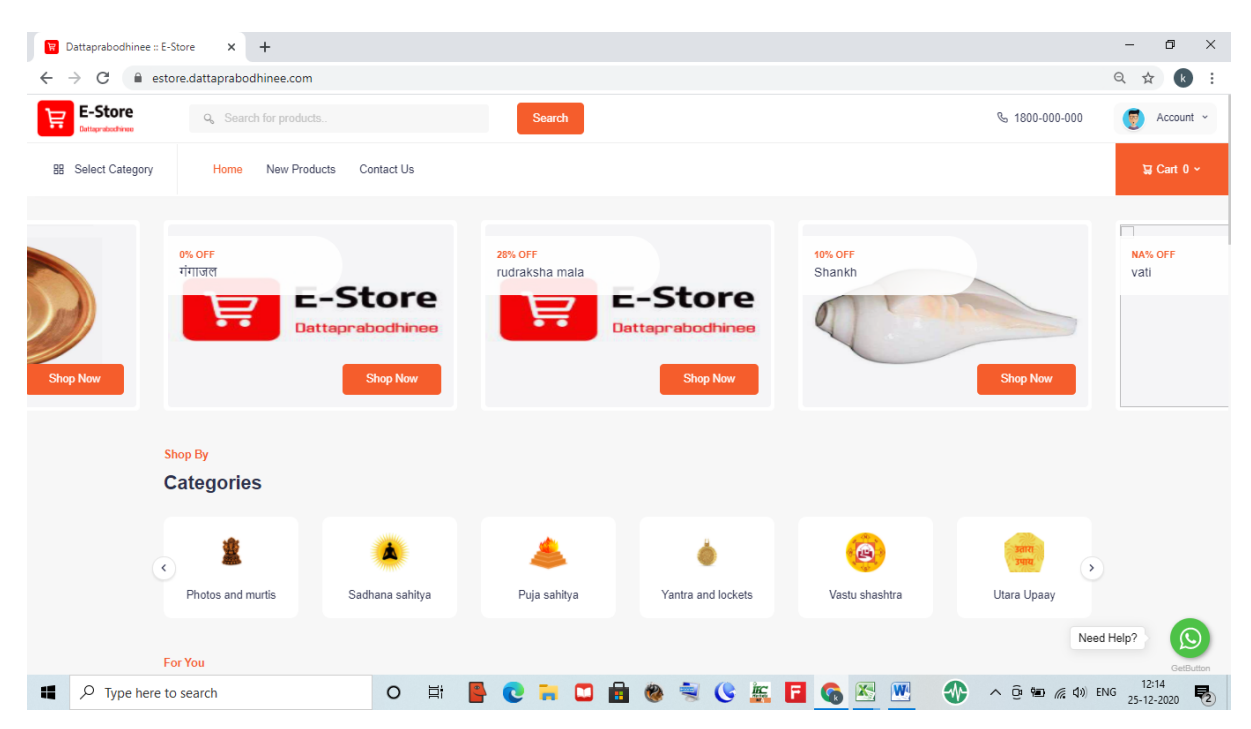

Step 2: Go to Account, as shown in below screen shot

| Dattaprabodhinee :: E-                         | -Store × +               |                       |                   |                    |                         | - 0 ×                                                                    |
|------------------------------------------------|--------------------------|-----------------------|-------------------|--------------------|-------------------------|--------------------------------------------------------------------------|
| $\leftrightarrow$ $\rightarrow$ C $\cong$ esta | ore.dattaprabodhinee.com |                       |                   |                    |                         | ର୍ 🕁 😢 :                                                                 |
| E-Store                                        | Q Search for products    |                       | Search            |                    |                         | & 1800-000-000                                                           |
| B Select Category                              | Home New Product         | s Contact Us          |                   |                    |                         | S Night mode                                                             |
| Shop Now                                       | CATEGORY<br>Utara Upaay  | <b>TT</b><br>Shop Now | 8.% OFF<br>ताम्हण | Shop Now           | 0% OFF<br>गंगाजल<br>Det | Sign In<br>Sign up      rudraksha mala      traprabodhines      Shop Nov |
| Ċ                                              | Categories               |                       |                   |                    |                         |                                                                          |
| ¢                                              | Photos and murtis        | Sadhana sahitya       | Auja sahitya      | Vantra and lockets | (Castu shashtra         | yaan<br>Yaa Upaay                                                        |
| https://estore.dattaprabodhine                 | iee.com/#                |                       |                   |                    |                         | Need Help? GetButton                                                     |
| Type here to                                   | o search                 | o et e                | h 🖸 🥽 🖬 🕯         | 🗶 💐 🕓 🙇            | 🖬 🙆 📉 🔣                 | ▶ ∧ ⊕ 🐿 🦟 Φ) ENG 12:14                                                   |

Step 3: login with valid registered user id and password OR Login with Google (Gmail account)

| Dattaprabodhinee - Sign In × + |                                                                 | - 0 ×                         |
|--------------------------------|-----------------------------------------------------------------|-------------------------------|
| ← → C                          |                                                                 | 🕶 Q 🛧 k :                     |
|                                | E-Store                                                         |                               |
|                                | 👉 Login With OTP 🚭                                              |                               |
|                                | kisshornavale@gmail.com                                         |                               |
|                                | ۵                                                               |                               |
|                                | Forgot Password?                                                |                               |
|                                | Login                                                           |                               |
|                                | Login With Google                                               |                               |
|                                | Don't have an account? - Sign Up Now                            |                               |
|                                | © Copyright 2020 Dattaprabodhinee E-Store . All rights reserved |                               |
| Type here to search            | 🗏 📕 💽 🧮 🖸 🗟 🇶 💐 🔇 🚋 🖬 🚱 💆 🐠 🔹 🖉                                 | ¢≫) ENG 12:17<br>25-12-2020 ₹ |

## Step 4: after user successfully logged into DP site below page will be appeared.

Note- Logout option should available it means you have successfully logged into site.

| Dattaprabodhinee :: E-Store × +                                     |                           |                   |                    |                       | - 0 ×                               |
|---------------------------------------------------------------------|---------------------------|-------------------|--------------------|-----------------------|-------------------------------------|
| $\leftrightarrow$ $\rightarrow$ C $($ estore.dattaprabodhinee.com/# |                           |                   |                    |                       | 🕶 ९ 🕁 😢 :                           |
| E-Store<br>Outligned of the Products                                |                           | Search            |                    |                       | & 1800-000-000                      |
| B Select Category Home New Produ                                    | icts Contact Us           |                   |                    |                       | S Night mode                        |
| 28% OFF<br>rudraksha mala                                           | -Store                    | 10% OFF<br>Shankh |                    | NA% OFF<br>vati       | 88 Dashbaord<br>My Orders<br>Cogout |
| Inabodhinee Dat                                                     | taprabodhinee<br>Shop Now |                   | Shop Now           |                       | Shop Now                            |
| Shop By<br>Categories                                               |                           |                   |                    |                       |                                     |
| <                                                                   | Sadhana sahitya           | Alia sahitya      | Vantra and lockets | (B)<br>Vastu shashtra | Utara Upaay                         |
| https://estore.dattaprabodhinee.com/#                               |                           |                   |                    |                       | Need Help?                          |
| ♥ Type here to search                                               | O 🛱 🧧                     | 0 🖬 🗖 🔒           | 🗶 💐 🕓 🙇            | 🖬 💊 🔀 💌 🕔             | ^ @ ∰ @ ↓ ENG 12:18<br>25-12-2020 ₹ |

### Step 5:

Now in this step user have many option to check product , as mention below are options on which when they will click they able to see corresponding products

Click on "Search,

Click on "Select category" (This shows product range based on Product Category) and

Click on "new product." (This shows all product which are recently added for sell)

Example: as shown below screen shot user wants to buy product (Agnihotra), so user need to first add require product in Cart (before adding product in Cart, Cart value showing '0' but when user add product in cart then accordingly Cart number will increases, it means when user add 1 product in cart then Cart value i.e. number in cart increases by 1)

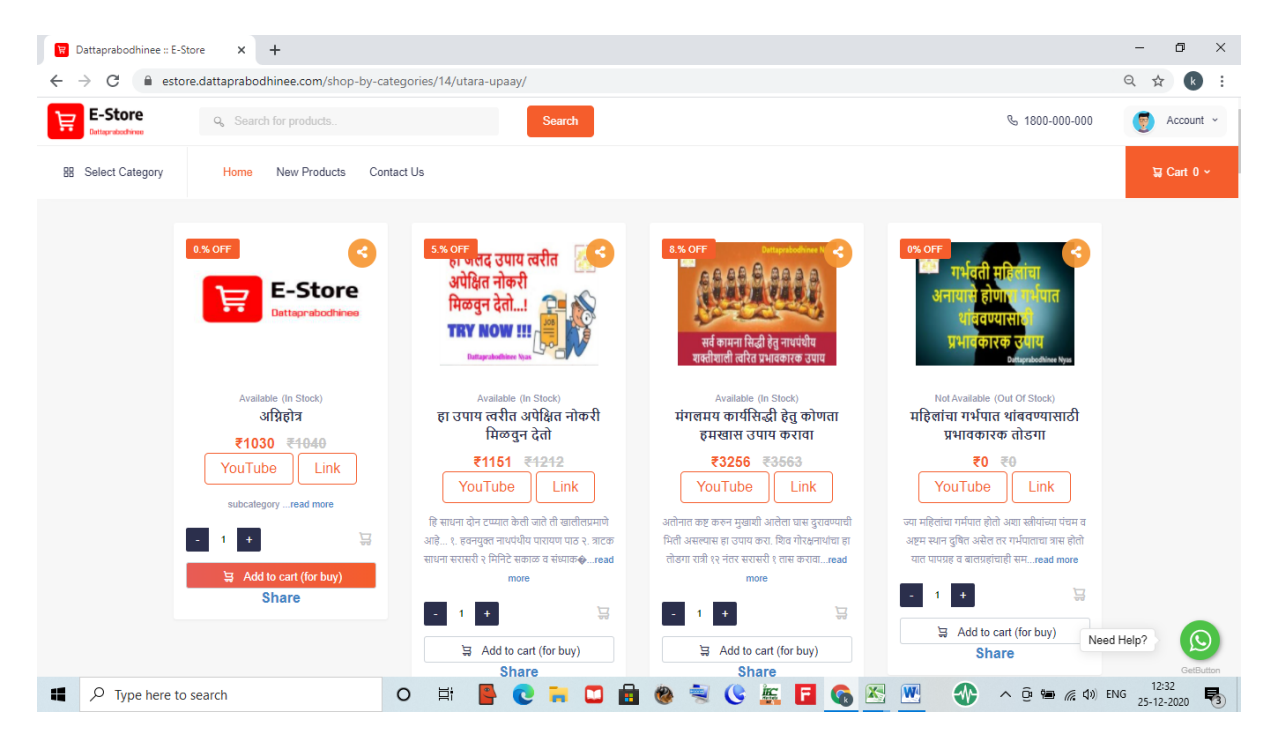

When product added successfully in Cart then one message will be appeared on screen (check below screen shot)

| $\rightarrow$ <b>C</b> estore dattaprabodhinee.com/shop-by | -categories/14/utara-upaav/                                                                      |                                                                                                 |                                                                                                    |            |
|------------------------------------------------------------|--------------------------------------------------------------------------------------------------|-------------------------------------------------------------------------------------------------|----------------------------------------------------------------------------------------------------|------------|
| E-Store Q. Search for products                             | Search                                                                                           |                                                                                                 | <b>%</b> 1800-000-000                                                                                  | Account    |
| B Select Category Home New Products                        | Contact Us                                                                                       |                                                                                                 |                                                                                                    | ⊊ Cart 1 ~ |
| Home / Utara Upaay                                         |                                                                                                  |                                                                                                 |                                                                                                    |            |
| Utara Upaay                                                |                                                                                                  |                                                                                                 |                                                                                                    |            |
| Discoff<br>E-Store<br>Distribution                         | Product Add                                                                                      | ded into cart.                                                                                  | <b>१९ अन्त</b><br>गर्भवती सहितांचा<br>अनायारो होणात<br>भाषवण्यासा<br>प्रभावरारक उपाय<br>Patronadown yu |            |
| Available (In Stock)<br>अग्निरोत्र<br>≇1030 ≅4040          | Available (In Stock)<br>हा उपाय त्वरीत अपेक्षित नोकरी<br>मिळवुन देतो                             | Available (In Stock)<br>मंगलमय कार्यसिद्धी हेतु कोणता<br>हमखास उपाय करावा                       | Not Available (Out Of Stock)<br>महिलांचा गर्भपात थांबवण्यासाठी<br>प्रभावकारक तोडगा                     |            |
| YouTube Link<br>subcategoryread more                       | <b>₹1151 <del>₹1212</del></b><br>YouTube Link                                                    | <b>₹3256 ₹3563</b><br>YouTube Link                                                              | ₹0 ₹0<br>YouTube                                                                                       |            |
| - 1 <b>+</b> 5                                             | हि साधना दोन टप्प्यात केली जाते ती खालीलप्रमाणे<br>आहे १. हवनयुक्त नाथपंथीय पारायण पाठ २. त्राटक | अतोनात कष्ट करुन मुखाशी आलेला घास दुरावण्याधी<br>भिली असल्यास हा उपाय करा. शिव गोरक्षनायांचा हा | ज्या महिलांचा गर्मपात होतो अशा स्त्रीयांच्या पंचम व<br>अष्टम स्थान दुषित असेल तर गर्भपाताचा त्रास होतो | Ø          |

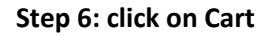

shot)

Here user can check his selected product and corresponding charges (check below screen

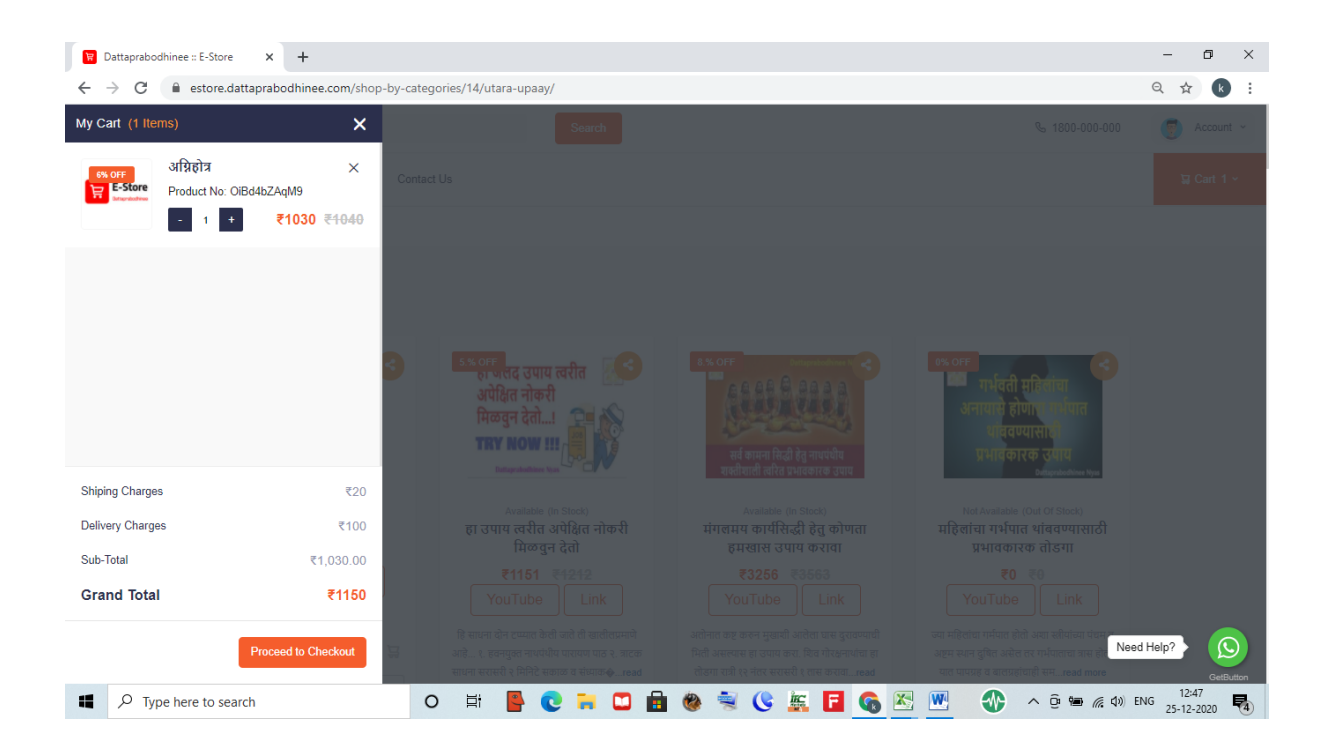

### Step 7: Checkout page

Left side on checkout page user will be able to see Buyer address update section where user need to provide correct shipping address when he want product delivery

Note- \* marked fields are mandatory and user has to fill correct information.

Right side of Checkout page user again able to see Order summary section

| → C                         | ore.dattaprabodhinee.com/checkout/ |                 |                                                         | ର 🕁              |
|-----------------------------|------------------------------------|-----------------|---------------------------------------------------------|------------------|
| E-Store<br>Datteprebachinee | <b>Q</b> Search for products       | Search          |                                                         | & 1800-000-000   |
| Select Category             | Home New Products Contact Us       |                 |                                                         | ਹ ਵ              |
|                             | Home / Checkout                    |                 |                                                         |                  |
|                             |                                    |                 | Order Summary                                           |                  |
|                             | Home Office Other                  |                 | <u>०% off</u><br>अग्निहोत्र<br><b>∓ E-Store</b> ₹1030 ₹ | <del>₹1040</del> |
|                             | Name*                              | Email Address*  |                                                         |                  |
|                             | Mobile Number*                     | City*           | Sub-Total                                               | ₹1030            |
|                             | Your Mobile Number                 | Enter Your City | Delivery Charges                                        | ₹100             |
|                             | State*                             | Pincode*        | Shiping Charges                                         | ₹20              |
|                             | Enter Your State                   | Pincode         | Total                                                   | <b>₹1150</b>     |
|                             | Landmark (optional)                |                 | iotal                                                   | (1100            |
|                             | Landmark                           |                 |                                                         | checkout         |
|                             | Shiping Address*                   |                 |                                                         |                  |
|                             | Enter Shipping Address             |                 |                                                         | Need Help?       |

| Dattaprabodhinee :: E-S | tore X +                                                              |                                              |                                        |                               | - 0 ×                   |
|-------------------------|-----------------------------------------------------------------------|----------------------------------------------|----------------------------------------|-------------------------------|-------------------------|
| ← → C  ■ esto           | re.dattaprabodhinee.com/checkout/                                     |                                              |                                        |                               | ର ☆ 🔥 :                 |
| E-Store                 | <b>Q</b> Search for products                                          | Search                                       |                                        | ₲ 1800-000-000                | Account ~               |
| BB Select Category      | Home New Products Contact Us                                          |                                              |                                        | ⊊ Cart 1 ∽                    |                         |
|                         | Hone Office Office<br>Name*<br>rajesh                                 | Email Address*<br>dattaprabodhinee@gmail.com | (st.off<br>চিয়েন্ডের্জে<br>বিজ্ঞালয়ক | होत्र<br>30 ₹ <del>1040</del> |                         |
|                         | Mobile Number*                                                        | City*                                        | Sub-Total                              | ₹1030                         |                         |
|                         | 9987121459                                                            | vikhroli                                     | Delivery Charges                       | ₹100                          |                         |
|                         | State*                                                                | Pincode*                                     | Shiping Charges                        | ₹20                           |                         |
|                         | maharashtra                                                           | 411038                                       | Total                                  | ₹1150                         |                         |
|                         | Landmark (optional)                                                   |                                              |                                        |                               |                         |
|                         | test                                                                  |                                              | ≙ Se                                   | cure checkout                 |                         |
|                         | Shiping Address*                                                      |                                              |                                        |                               |                         |
|                         | Rajesh <u>Patil</u><br>Manzil plaza, room #11 A wing                  |                                              | Genuine Products                       |                               |                         |
|                         | Sonar <u>pada, vikroli</u> east<br>Mumbai, 411038<br><u>MH. India</u> |                                              | Secure Payments                        |                               |                         |
|                         | Credit / Debit Card / UPI                                             |                                              |                                        | Ne                            | ed Help?                |
| Type here to            | search O Ħ                                                            | 📕 😋 🧮 🗂 💼 🗶 💐 🔇                              | 🙇 🖪 👧 🔀 💌                              | 🐠 \land 🖲 📾 🌾 🕸               | ENG 12:56<br>25-12-2020 |

# After user enter appropriate and correct information in bove show page

## Click on Place order button

| 🗑 Dattaprabodhinee :: E-                             | Store × +                                                     |          |          |          |   |       |                   |                                     |                 |            | - 0 ×       |
|------------------------------------------------------|---------------------------------------------------------------|----------|----------|----------|---|-------|-------------------|-------------------------------------|-----------------|------------|-------------|
| $\leftrightarrow$ $\rightarrow$ $C$ $\cong$ estended | ore.dattaprabodhinee.com/checkout/                            |          |          |          |   |       |                   |                                     |                 | e          | \ ☆ k :     |
| E-Store                                              | Q Search for products                                         |          |          | Search   |   |       |                   |                                     | S 1800-00       | D-000      | 🥑 Account ~ |
| B Select Category                                    | Home New Products Con                                         | ntact Us |          |          |   |       |                   |                                     |                 |            | ⊊ Cart 1 ∽  |
|                                                      | 9987121459                                                    |          | vikhroli |          |   |       |                   | Delivery Charges                    | ₹               | 100        |             |
|                                                      | State*                                                        |          | Pincode* |          |   |       |                   | Shiping Charges                     |                 | ₹20        |             |
|                                                      | maharashtra                                                   |          | 411038   |          |   |       |                   | Total                               | ₹11             | 150        |             |
|                                                      | Landmark (optional)                                           |          |          |          |   |       |                   | Total                               |                 |            |             |
|                                                      | test                                                          |          |          |          |   |       |                   | <b>∂</b> S                          | Secure checkout |            |             |
|                                                      | Shiping Address*                                              |          |          |          |   |       |                   |                                     |                 |            |             |
|                                                      | Rajesh Patil<br>Manzil plaza, room #11 A wing                 |          |          |          |   |       |                   | Genuine Products                    | 3               |            |             |
|                                                      | Sonar <u>pada, vikroli</u> east<br>Mumbai, 411038<br>MH.India |          |          |          |   |       |                   | <ul> <li>Secure Payments</li> </ul> | ;               |            |             |
|                                                      | Credit / Debit Card / UPI                                     |          |          |          |   |       |                   |                                     |                 |            |             |
|                                                      |                                                               |          |          |          |   | Place | Order             |                                     |                 |            |             |
|                                                      |                                                               |          |          |          |   |       |                   |                                     |                 |            |             |
|                                                      |                                                               |          |          |          |   |       |                   |                                     |                 | Need He    | lp?         |
|                                                      | • 4000 000 000 🗢 :-6-@d-#6-                                   | A.t      |          |          | - | -     | <i>(</i> <b>)</b> |                                     |                 |            | GetButton   |
| P Type here to                                       | o search                                                      | O İİ     | 5        | <b>i</b> |   | 😤 🝓   | 6                 | , 🖬 🗞 🖄 🖤                           | 🐨 ^ @ 🖷 /       | (¶ ⊈)) ENG | 25-12-2020  |

Step 8: user will redirect to payment gateway site (Instamojo)

Note- as shown in below screen we are able to see paying to 'Meenakshi\_taru35', this is vendor name to whom your order will send for dispatch.(on this screen buyer information will not available)

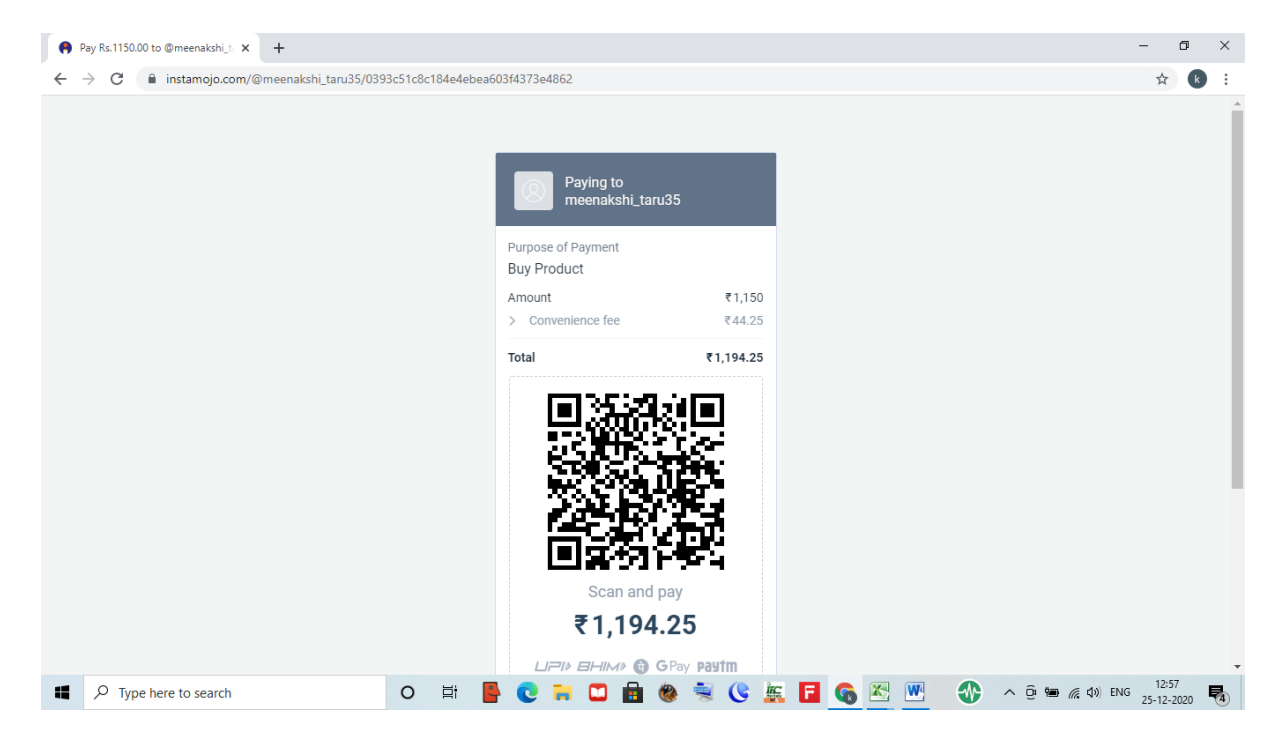

As shown in below screen shot 'Convenience Fee' is payment gateway charges

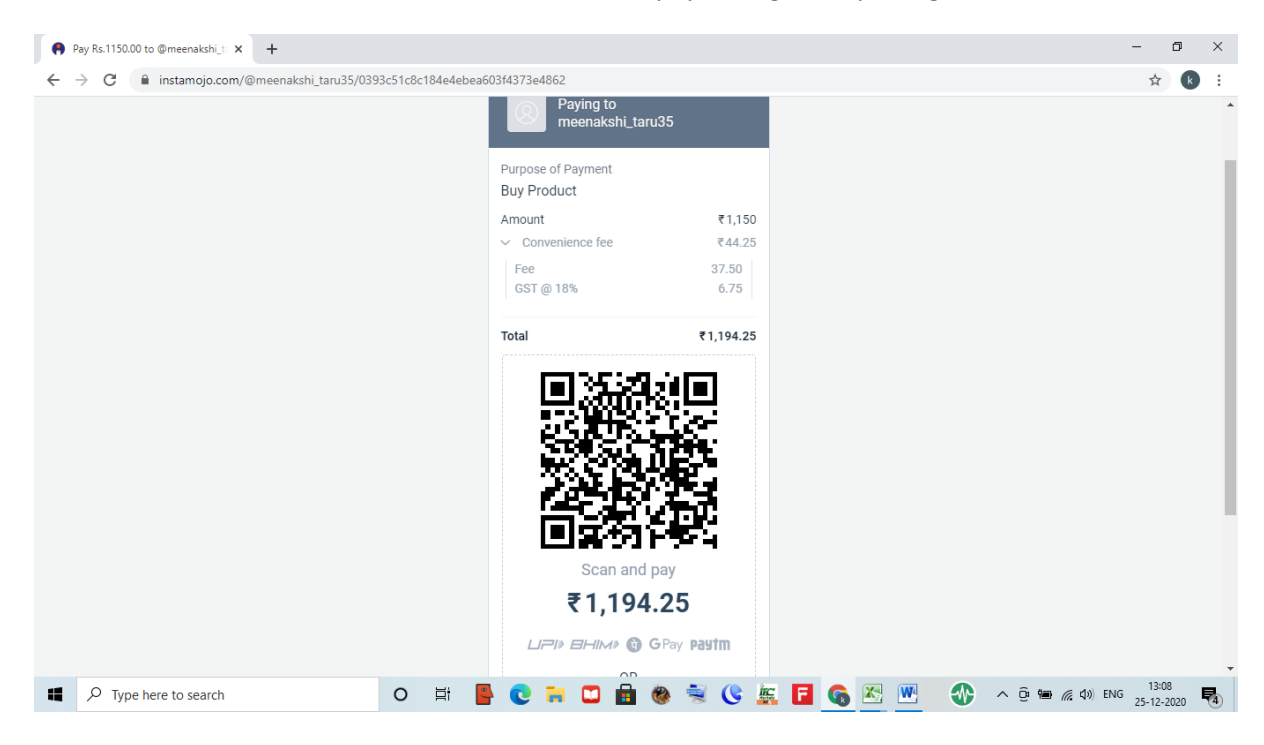

Step 9: Payment methods as shown in below screen shot

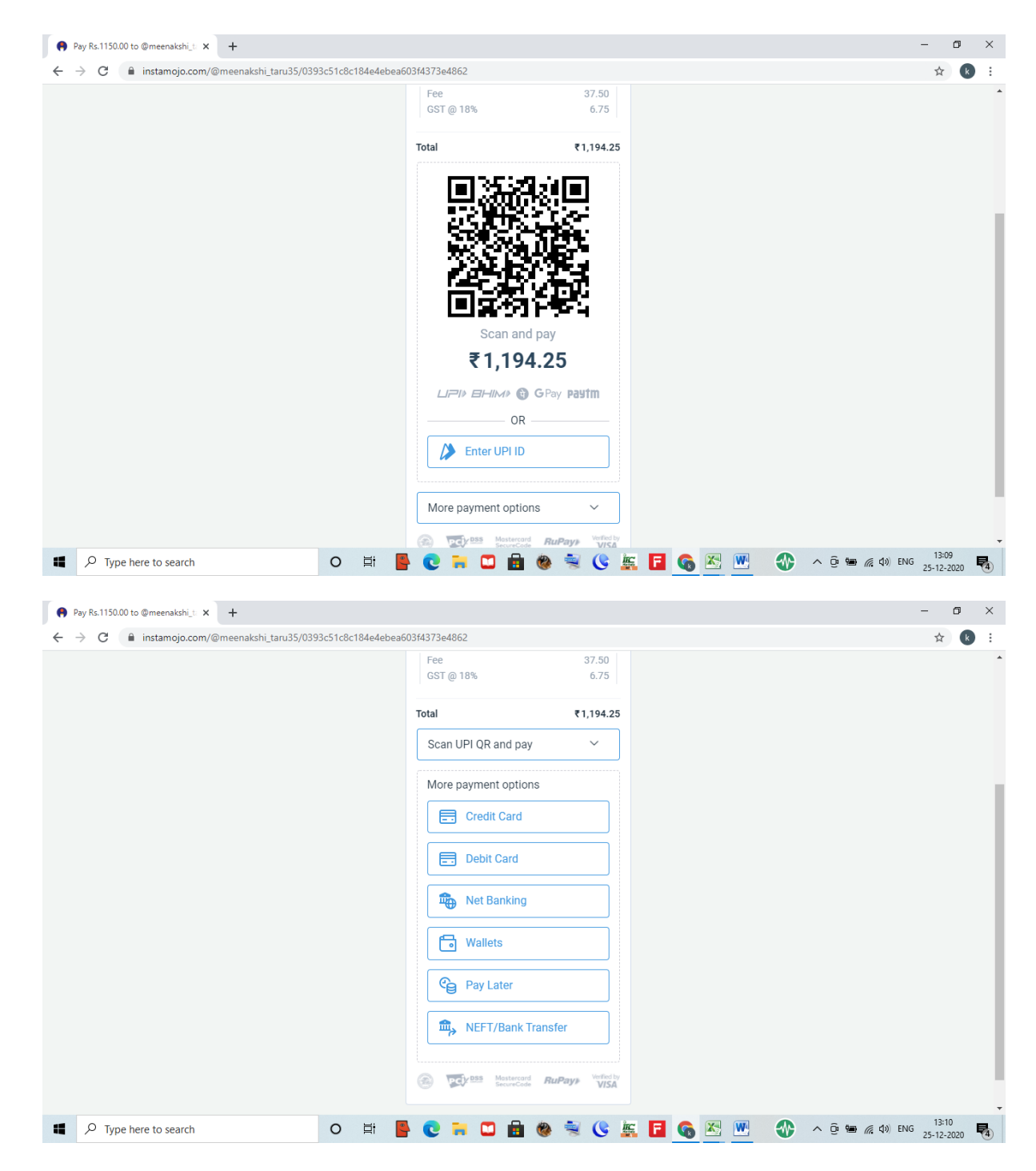

Step 10: Let say, user select payment method as 'Credit card, check below screen shot.

| Pay Rs.1150.00 to @meenakshi_t × +                                       |                                                                                                    | -                | ٥   | × |  |  |  |  |
|--------------------------------------------------------------------------|----------------------------------------------------------------------------------------------------|------------------|-----|---|--|--|--|--|
| ← → C 🔒 instamojo.com/@meenakshi_taru35/0393c51c8c184e4ebea603/4373e4862 |                                                                                                    |                  |     |   |  |  |  |  |
|                                                                          | Purpose of Payment<br>Buy Product<br>Amount ₹1,150<br>✓ Convenience fee ₹44.25<br>Fee 37.50<br>GST @ 18% 6.75 |                  | -   |   |  |  |  |  |
|                                                                          | Total ₹1,194.25<br>Scan UPI QR and pay                                                                        |                  |     | l |  |  |  |  |
|                                                                          | Credit Card Change<br>Card Number<br>Card Number<br>Expiry CVV<br>MM / YY CVV •                               |                  |     |   |  |  |  |  |
|                                                                          | PAY \$1,150<br>By purchasing, you agree to our Terms & Privacy                                                |                  |     | · |  |  |  |  |
| ■ P Type here to search O 其i                                             | 🕨 💽 🔜 📾 🏶 🛸 🕓 🚋 🖬 🚳 还 🕎 🐠 \land ĝ 🛥 🧟 40 ENG                                                                  | 13:13<br>25-12-2 | 020 | 4 |  |  |  |  |

## Entered the Credit card detail as shown below

| Pay Rs.1150.00 to @meenakshi_ti ★ +                          |                                                            |                           | - o ×                                 |
|--------------------------------------------------------------|------------------------------------------------------------|---------------------------|---------------------------------------|
| ← → C 🔒 instamojo.com/@meenakshi_taru35/0393c51c8c184e4ebea6 | 03f4373e4862                                               |                           | ☆ <b>k</b> :                          |
|                                                              | Purpose of Payment<br>Buy Product                          |                           | •                                     |
|                                                              | Amount<br>Convenience fee<br>Fee                           | ₹1,150<br>₹44.25<br>37.50 |                                       |
|                                                              | GSI@18%<br>Total ₹                                         | 0.75                      |                                       |
|                                                              | Scan UPI QR and pay Credit Card Ct                         | nange                     |                                       |
|                                                              | Card Number<br>4242 4242 4242 4242                         | VISA                      |                                       |
|                                                              | Expiry CVV 11 / 21 0                                       | _                         |                                       |
|                                                              | PAY ₹1,150<br>By purchasing, you agree to our Terms & Priv | aoy                       |                                       |
|                                                              | BS Mastercard RuPays                                       | Verbed by<br>VISA         |                                       |
|                                                              | 😽 🕲 🖬 🖸 🛱                                                  | 🕓 🚟 🖪 🚱 💌 🚸               | ^ @ ∰ @ ₵») ENG 13:13<br>25-12-2020 ₹ |

# Then click on Pay button

When payment successfully complete below screen will appear

Payment successful message on screen

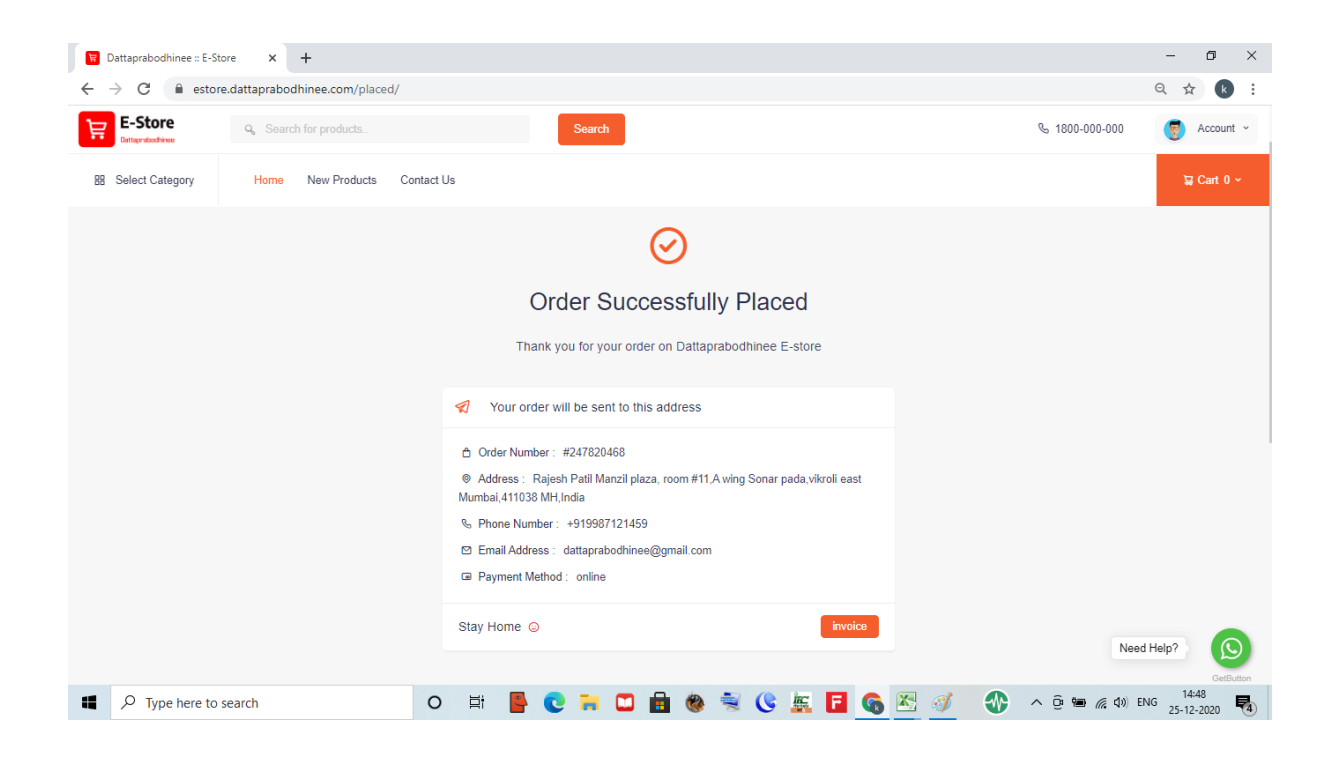

When payment failed then below screen will appear

Note- Possible reasons because of Payment could fail..

 We are using third party payment gateway (Instamojo) so at time of making payment user should have strong network coverage, if network is weak then payment will NOT process.

**IMPORTANT:** When user will be clicked on make payment option then third party gateway send payment initiation request to user on his/her registered email id. it doesn't mean payment will deduct from user account. Please note that this request is just payment initiation request.

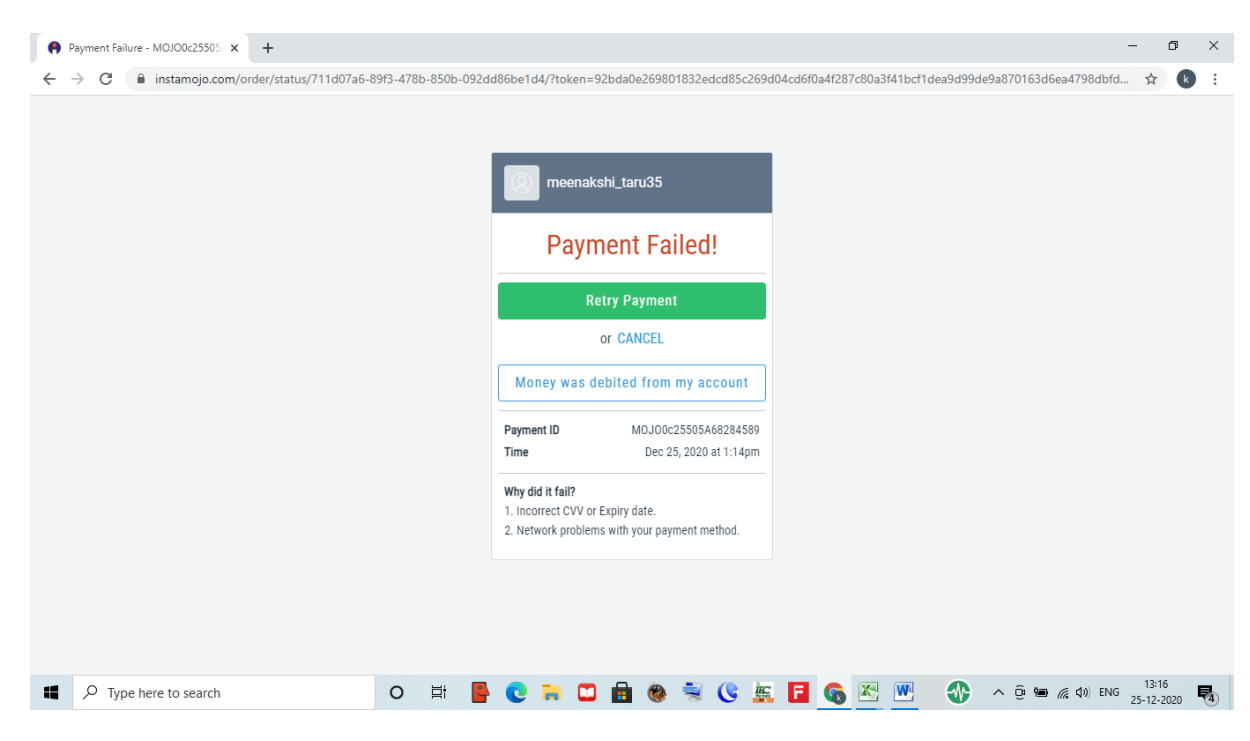

**Step 11:** buyer will get his product purchase information via SMS and Email from Dattaprabodhinee E-store for further tracking

SMS example as shown below

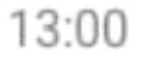

Hello rajesh, You have ordered successfully on Dattaprabodhinee E-store. Your Order Number is <u>115347965</u>, Order Amount 584.

Email example as shown below:

# • Thank you for your order on Dattaprabodhinee E-store

Yahoo/Dattapra...

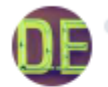

 Dattaprabodhinee E-store <estore@dattaprabodhinee.con Tue, 22 Dec at 1:00 pm To: rajesh

Hello rajesh, You have order successfully on Dattaprabodhinee E-store. Your order number is - 115347965, Order value is - Rs.584 Your shipping address - Rajesh R Zinjurde A16-102, Sparklet Co. Op. Hous. Society Megapolis, Hinjawadi Phase 03 Tal- Haweli, Pune Maharashtra, India Pin code-411057

Note: You will receive order 4-7days.

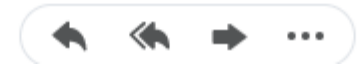